# LSEG WORKSPACE OPENFIN INSTALLATION AND CONFIGURATION GUIDE

LSEG DATA & ANALYTICS

# Version history

| Software version | Document version | Summary of Changes                                                                  |
|------------------|------------------|-------------------------------------------------------------------------------------|
| 2.16             | 216.02           | Single and Multi-Tenant configuration descriptions were reversed.                   |
|                  | 216.01           | Initial version of the LSEG Workspace OpenFin Installation and Configuration Guide. |

# Contents

| About Workspace                                    |
|----------------------------------------------------|
| Forthcoming features5                              |
| In this guide5                                     |
| Intended readership5                               |
| Contact information5                               |
| Pre-installation tasks                             |
| Reviewing documentation6                           |
| Whitelisting6                                      |
| Extracting and installing the digital certificate6 |
| Entra authentication8                              |
| Networking considerations8                         |
| Downloading Workspace10                            |
| Installing Workspace11                             |
| About the LSEG Workspace installer11               |
| IT-managed desktop preparation11                   |
| Installation process12                             |
| Shortcuts12                                        |
| Installing Workspace13                             |
| Custom installation13                              |
| VDI installation13                                 |
| Uninstalling Workspace15                           |
| From Microsoft Windows15                           |
| From macOS15                                       |
| Uninstalling the Office add-in16                   |
| Upgrading Workspace17                              |
| Configuring Workspace                              |
| Default configuration18                            |
| Customising installation and OpenFin settings18    |
| Running a mass deployment21                        |
| Appendix A: Add-in folder structure23              |
| Appendix B: Windows registry settings24            |
| Defining desktop owner settings24                  |
| Appendix C: Collecting logs for Support requests   |
| Windows                                            |
| macOS                                              |

| Appendix D: Troubleshooting                          | 27 |
|------------------------------------------------------|----|
| Error: Unable to open app                            | 27 |
| Error: Unable to load app                            | 28 |
| Error: We failed to download the app asset file from | 28 |
| RVM failed on initialization                         | 29 |
| Appendix E: Important OpenFin resources              | 30 |
| Desktop owner settings                               | 30 |
| Hosting OpenFin runtime on an internal CDN           | 30 |
| OpenFin deployment health check                      | 30 |
| OpenFin Process Manager                              | 30 |

# About Workspace

To create a cutting-edge customer experience, the productivity-enhancing technology of the OpenFin platform will be a core component of our long-term strategy for LSEG Workspace. OpenFin itself is used by 90% of the major global banks and deploys more than 3,500 desktop applications to more than 3,800 buy-side and sell-side firms.

With Workspace powered by OpenFin technology, LSEG customers will be able to:

- Create rich and interactive desktop experiences tailored to their needs
- Integrate their applications with Workspace using the interoperability layer of OpenFin
- Experience a zero-install delivery model
- Ensure they always have the latest version of Workspace through instant update technology

# Forthcoming features

By mid-2025, the following major features will be integrated into Workspace on the OpenFin platform:

- Microsoft Entra for SSO authentication (introduced in version 2.10)
- LSEG Messenger 2.0
- Standalone LSEG Workspace add-in for Microsoft Office products

## In this guide

This guide describes IT-managed installations to platforms running on Microsoft<sup>®</sup> Windows<sup>®</sup> or Apple<sup>®</sup> macOS<sup>®</sup>. This document also details the steps and any post-installation configuration and customization that is required to install the application.

## Intended readership

The LSEG Workspace OpenFin Installation and Configuration Guide is intended for IT specialists that are responsible for the installation and maintenance of Workspace.

## **Contact information**

To:

- Receive further assistance, contact Support.
- Provide feedback on Workspace technical content, contact DocFeedback@lseg.com.

# Pre-installation tasks

The following verification checks should be performed before implementation of LSEG Workspace for the OpenFin platform (hereafter, Workspace).

# **Reviewing documentation**

Before installing Workspace, ensure that your hardware and software meets the requirements summarised under the OpenFin-specific System Requirements.

**Important**: Workspace versions 2.10 and higher have been qualified on both Citrix and VMWare Horizon virtualised environments. Further to this, support for the Azure Virtual Desktop will be introduced in 2025.

# Whitelisting

The following digital certificates, which are obtained using the processes described in the sections below, must be whitelisted:

- LSEG Workspace
- OpenFin
- Node services

# Extracting and installing the digital certificate

LSEG Workspace runs in a secure environment, provided by the OpenFin runtime. For further information, see Security overview (openfin.co).

### Exporting the OpenFin digital certificate

OpenFin binaries and libraries are signed by DigiCert RSA CA. To extract the digital certificate and install them in your security agent, do the following:

- 1. Open %LOCALAPPDATA%\OpenFin.
- 2. Right-click the OpenFinRVM.exe file and select **Properties**.

The OpenFinRVM.exe Properties dialog appears (opposite).

- 3. Select Digital Signatures tab 1.
- In the Signature list pane, select the OpenFin Inc. certificate <sup>2</sup> and click the Details button <sup>3</sup>.

The Digital Signature Details dialog appears (opposite).

5. Click the **View Certificate** button **4**.

| Security                                                                                                    | Details                                                                                                    | Previous              | Versions  |
|----------------------------------------------------------------------------------------------------|----------------------------------------------------------------------------------------------------|-----------------------|-----------|
| General                                                                                                    | Compatibility                                                                                               | Digital S             | ignatures |
| Signature list                                                                                                    |                                                                                                    |                       |           |
| Name of signer:                                                                                                    | Digest algorithm                                                                                            | Timestamp             |           |
| OpenFin Inc.                                                                                                    | sha256                                                                                                    | 11 June 2024 2        | 21:12:40  |
|                                                                                                    |                                                                                                    | Dat                   | ala       |
|                                                                                                    |                                                                                                    | J Det                 | ails      |
|                                                                                                    |                                                                                                    |                       | μç        |
|                                                                                                    |                                                                                                    |                       |           |
|                                                                                                    |                                                                                                    | A                     |           |
| al Signature Deta                                                                                                    | ils                                                                                                    | And and a             | ?         |
| eral Advanced                                                                                                    | ils                                                                                                    |                       | ?         |
| tal Signature Deta<br>ieral Advanced                                                                                                    | ils                                                                                                    |                       | ?         |
| tal Signature Deta<br>eral Advanced<br>Digital Sig<br>This digital                                                                            | ils<br>gnature Informatio<br>signature is OK.                                                               | n                     | ?         |
| tal Signature Deta<br>neral Advanced<br>Digital Sig<br>This digital<br>Signer information                                                     | ils<br>gnature Informatio<br>signature is OK.                                                               | n                     | ?         |
| tal Signature Deta<br>leral Advanced<br>Digital Signer information<br>Name:                                                                   | Ils<br>Inature Informatio<br>signature is OK.                                                               | n                     | ?         |
| Advanced<br>Advanced<br>Digital Sig<br>This digital<br>Signer information<br>Name:<br>E-mail                                                  | Ils<br>Inature Informatio<br>signature is OK.<br>OpenFin Inc.                                               | n                     | ?         |
| tal Signature Deta<br>neral Advanced<br>Digital Sig<br>This digital<br>Signer information<br>Name:<br>E-mail:                                 | ils<br>inature Informatio<br>signature is OK.<br>OpenFin Inc.<br>Not available                              | n                     | ?         |
| tal Signature Deta<br>eral Advanced<br>Digital Sig<br>This digital<br>Signer information<br>Name:<br>E-mail:<br>Signing time:                 | ils<br>anature Informatio<br>signature is OK.<br>OpenFin Inc.<br>Not available<br>11 June 2024 21:1         | n<br>2:40             | ?         |
| tal Signature Deta<br>advanced<br>Digital Sig<br>This digital<br>Signer information<br>Name:<br>E-mail:<br>Signing time:                      | ils<br><b>Insture Informatio</b><br>signature is OK.<br>OpenFin Inc.<br>Not available<br>[11 June 2024 21:1 | n<br>2:40<br>View Cet | ?         |
| tal Signature Deta<br>Advanced<br>Digital Sig<br>This digital<br>Signer information<br>Name:<br>E-mail:<br>Signing time:<br>Countersignatures | ils<br><b>Insture Informatio</b><br>signature is OK.<br>OpenFin Inc.<br>Not available<br>[11 June 2024 21:1 | n<br>2:40<br>View Cer | ?         |

Value

sha256RSA

sha256

05e2dfc9702b9373b38612f1

Edit Properties... Copy to File...

6

ОК

V3

×

💼 Certificate

Show:

Field

Version

Serial numb

Signature algorit

Sertificate Export Wizard

ort File Format Certificates can be exported in a variety of file formate

Deate-on-encoded X.509 (CEX)
 Oryptographic Message Syntax Standard - PKCS #7 Certificates (P78)
 Indude all certificates in the certification path if possible
 Personal Information Exchange - PKCS #12 (.PFX)
 Indude all certificates in the certification nath if possible

lect the format you want to use

DER encoded binary X.509 (.CER) Base-64 encoded X.509 (.CER)

nature hash algo

General Details Certification Path

The Certificate dialog appears.

 Select the **Details** tab **5** and click the **Copy to File...** button **6**.

The Certificate Export Wizard opens.

7. Click the Next button.

The Export File Format panel appears (opposite).

- 8. From the list of options, choose the file format in which you want the certificate to be exported **7**.
- 9. Click the **Next** button 8.

The File to Export panel appears (opposite).

- 10. Either:
  - a. In the **File name** field **9**, enter the path and file name manually, or
  - b. Click the **Browse**... button <sup>(1)</sup>, use a standard Windows **Save as** dialog, allowing you to choose the location, and enter the file name to save.
- 11. Click the **Next** button **11**.

The exported OpenFin certificate is saved in your chosen location.

|      | Delete the private key if the export is su         | ccessful      |
|------|----------------------------------------------------|---------------|
|      | <ul> <li>Export all extended properties</li> </ul> |               |
|      | Enable certificate privacy                         |               |
|      | O Microsoft Serialized Certificate Store (.SST)    |               |
|      |                                                    |               |
|      |                                                    |               |
|      |                                                    | Q Next Cancel |
|      |                                                    | Cancer Cancer |
|      |                                                    |               |
|      |                                                    | ~             |
|      |                                                    | ^             |
| Se C | ertificate Export Wizard                           |               |
|      |                                                    |               |
|      |                                                    |               |
| File | to Export                                          |               |
|      | Specify the name of the file you want to export    |               |
|      |                                                    |               |
|      | File name:                                         |               |
| 91   | C: Users (D6084731) Downloads (openfincert.cer     | Browse        |
|      |                                                    |               |
|      |                                                    |               |
|      |                                                    |               |
|      |                                                    |               |
|      |                                                    |               |
|      |                                                    |               |
|      |                                                    |               |
|      |                                                    |               |
|      |                                                    |               |
|      |                                                    |               |
|      |                                                    |               |
|      |                                                    |               |
|      |                                                    | -             |
|      |                                                    |               |
|      |                                                    | Next Cancel   |

#### Exporting the Windows node service certificate

The Windows node service, which is the LSEG Workspace third party app asset, is digitally signed by DigiCert RSA CA.

If you already have OpenFin application running, you only need to whitelist the Windows node services certificate in your App Locker and/or security tools.

To export the node service certificate, do the following:

1. Open

Where <xxxxxxxxxx> is a hash value of the manifest URL. For example, 3013487314.

2. Right-click the node\_<xx.xx.x>.exe file and select Properties.

The node\_<xx.xx.x>.exe Properties dialog appears (opposite).

Select Digital Signatures tab 1.

 In the Signature list pane, select the OpenJS Foundation certificate 2 and click the Details button 3 (opposite).

The Digital Signature Details dialog appears (opposite).

4. To export the node service certificate to your local drive, now follow steps 5-11 in the Exporting the OpenFin digital certificate section.

### Expired certificates

| Security<br>General | Details<br>Compatibility | Previce Previce Previce Previce Previce Previce Previce Previce Previous Previous Previce Previce Prev |
|---------------------|--------------------------|----------------------------------------------------------------------------------------------------|
| gnature list        |                          |                                                                                                    |
| Name of signer:     | Digest algorithm         | Timestamp                                                                                                    |
|                     |                          |                                                                                                    |
| OpenJS Foundation   | sha256                   | 20 June 2024 11:33:23                                                                                                    |
| OpenJS Foundation   | sha256                   | 20 June 2024 11:33:23                                                                                                    |
| OpenJS Foundation   | sha256                   | 20 June 2024 11:33:23                                                                                                    |

When attempting to install Workspace, if your OpenFin runtime has an expired digital certificate, you may face issues. Security tools, such as Microsoft App Locker, can detect expired certificates and prevent the installation.

To ensure a smooth Workspace deployment, check valid OpenFin Runtime before install LSEG Workspace.

## Entra authentication

Microsoft Entra is a comprehensive cloud-based identity and access management (IAM) solution that provides secure access to applications, resources, and devices across hybrid and multi-cloud environments.

To authenticate into Workspace, users will need to be registered on your Entra tenant.

Further information on this process will be provided in the Workspace - Entra Onboarding Guide, which is due for release in Q1 2025. However, for general guidance, similar Entra registration tasks are also covered in the Meeting Prep Activation Guide.

### Networking considerations

For further information about the domain requirements of Workspace, refer to the following links:

- Domain access information on the OpenFin developer documentation site.
- Sections of Appendix E: Settings of the LSEG Workspace Installation and Configuration Guide:
  - Financial Community Network and Delivery Direct<sup>1</sup>
  - Content filtering domains

Specifically for Workspace for OpenFin use, as a minimum, the following domains must be whitelisted:

| Connection                      |          |         |                                                                        |  |
|---------------------------------|----------|---------|------------------------------------------------------------------------|--|
| Domain                          | Internet | Private | Purpose                                                                |  |
| *.openfin.co                    | •        | •       | Allows user machines to access resources hosted on<br>OpenFin servers. |  |
| *.refinitiv.com *.refinitiv.net | •        |         | Allow user mechines to access Workspace demains                        |  |
| *.refinitiv.biz *.refinitiv.net |          | •       | Allow user machines to access workspace domains.                       |  |

<sup>&</sup>lt;sup>1</sup> Support for Delivery Direct will be implemented in Q1 2025.

### Communication protocols and ports

| Protocols/Port | Workspace Services      | Required For                                              |
|----------------|-------------------------|-----------------------------------------------------------|
| https (TCP443) | LSEG Workspace platform | <ul> <li>Administration Services</li> </ul>               |
|                |                         | <ul> <li>View Service</li> </ul>                          |
|                |                         | <ul> <li>Search &amp; Navigation Service</li> </ul>       |
|                |                         | <ul> <li>Time Series Service</li> </ul>                   |
|                |                         | <ul> <li>Trading Service</li> </ul>                       |
|                |                         | <ul> <li>Update Service</li> </ul>                        |
|                |                         | <ul> <li>Thomson Reuters Remote Support (TRRS)</li> </ul> |
|                |                         | <ul> <li>Newscasts (internet only)</li> </ul>             |
|                |                         | – FXall                                                   |
|                |                         | <ul> <li>Flextrade Spark</li> </ul>                       |
|                |                         | <ul> <li>Real-Time Data</li> </ul>                        |
| https (TCP443) | OpenFin servers         | OpenFin services                                          |
| Tcp15000       | Real-Time Data          | LSEG Real-Time: Advanced Distribution Servers             |
| TCP/UDP53      | DNS Server              | Domain Name Resolution from Domain Name Server            |

### APIs

Workspace APIs use the following connections:

| API              | Connection                 | Protocols/Ports |
|------------------|----------------------------|-----------------|
| Desktop Data API | TBC                        | TBC             |
| Side by Side API | http://localhost:9000\sxs/ | 9000            |

# Downloading Workspace

You can download the Windows or macOS installer for LSEG Workspace from the following locations:

| Operating | Connection                                                                                |                                                                                                    |  |
|-----------|-------------------------------------------------------------------------------------------|----------------------------------------------------------------------------------------------------|--|
| System    | Internet                                                                                  | Private                                                                                                    |  |
| Windows   | https://cdn.refinitiv.com/public/workspace-installer-<br>packages/workspace-installer.exe | https://cdn.extranet.refinitiv.biz/public/workspace-<br>installer-packages/workspace-installer.exe<br>or<br>https://cdn.refinitiv.net/public/workspace-installer-<br>packages/workspace-installer.exe |  |
| macOS     | https://cdn.refinitiv.com/public/workspace-installer-<br>packages/workspace-installer.pkg | https://cdn.extranet.refinitiv.biz/public/workspace-<br>installer-packages/workspace-installer.pkg<br>or<br>https://cdn.refinitiv.net/public/workspace-installer-<br>packages/workspace-installer.pkg |  |

# Installing Workspace

Workspace can be deployed on machines running Windows or macOS<sup>2</sup>, and VDI. This section describes the installation process only. For configuration information, refer to the Configuring Workspace section.

# About the LSEG Workspace installer

The LSEG Workspace installer uses OpenFin technology to deliver a seamless installation process on user desktops. Additionally, it provides auto-update capabilities, in response to Workspace and OpenFin Runtime version changes, in a Workspace application manifest file.

When deploying Workspace, consider the following user requirements:

- Administrator rights are not required for installation.
- The installation file is signed by OpenFin.
- The installer copies the relevant Workspace application resources into the following folders:
  - OpenFin container %localappdata%/OpenFin.
  - Microsoft Office standalone app %localappdata%/Workspace Office
- Users require write access to the %localappdata% folder but not administrator rights.
- The installer creates the application shortcuts:
  - In Windows, on the desktop and in the Start menu.
  - On macOS, in the Applications folder.
- A download action is triggered when the required OpenFin Runtime Version is not present.

## IT-managed desktop preparation

The following preparatory steps are required for IT-managed environments, where download, install, and update of any applications are prohibited on user desktops.

Before the Workspace release date, on user desktops, IT teams will need to do the following:

- Install OpenfinRVM
- Install the required OpenFin runtime version for LSEG Workspace

The download link for the new OpenFin runtime version that is required for Workspace is provided by OpenFin. However, it will also be communicated by Product Change Notification.

|       | $\checkmark$ |                |       |
|-------|--------------|----------------|-------|
| Insta | llation Comp | pleted         |       |
|       |              | OPEN WORKSPACE | CLOSE |

<sup>&</sup>lt;sup>2</sup> For further information, refer to macOS differences from OpenFin on Windows.

## Installation process

Workspace installation is a seamless process, utilising the capabilities of the OpenFin installer. During the installation, the following actions are performed:

- 1. Downloads OpenFin Runtime Version Management (OpenFin RVM)<sup>3</sup> from cdn.openfin.co and installs it in %localappdata%\OpenFin.
- 2. Loads and reads the Workspace application manifest file from https://cdn.refinitiv.com/public/workspace/manifest.json
- 3. Based on the application manifest, downloads the required OpenFin Runtime Version(s) and Office add-in assets, if not present.
- 4. For the Office add-in, runs a system test to ensure the machine on which the installation is performed meets add-in system requirements.
- 5. Installs shortcuts for LSEG Workspace and Workspace Office to the desktop and Start menu.
- 6. Follows with on-screen instruction allowing you to choose to exit the installer or launch Workspace<sup>4</sup>.

# Shortcuts

By default, LSEG Workspace shortcuts that link the serverhosted manifest file will be created<sup>5</sup> on Windows desktop and Start Menu, and the macOS **Applications** folder. L LSEG New WS LSEG Workspace WS Uninstall LSEG Workspace New

In Windows, the shortcuts have the following targets, where %localappdata% is the OpenFin RVM directory:

| Shortcut                              | Target                                                                                                    |
|---------------------------------------|----------------------------------------------------------------------------------------------------|
| LSEG Workspace                        | %localappdata%\OpenFin\OpenFinRVM.exe<br>config=https://cdn.refinitiv.com/public/workspace/manifest.json           |
| Workspace Office file package         | %LOCALAPPDATA%/Workspace Office                                                                                    |
| Uninstall LSEG Workspace <sup>6</sup> | %localappdata%\OpenFin\OpenFinRVM.exeremove-app<br>config=https://cdn.refinitiv.com/public/workspace/manifest.json |
| Uninstall Workspace Office            | %LOCALAPPDATA%/Workspace Office/uninstall.exeexcel                                                                 |

After installation has completed, installer and setup files are removed, and Workspace configuration files are created in the following location:

| Installation Mode | Openfin install path                                                                                             | Workspace configuration path    |
|-------------------|----------------------------------------------------------------------------------------------------|---------------------------------|
| Default           | %LocalAppData%/Openfin<br>%LocalAppData%/Workspace Office                                                        | OpenFin\apps\LSEG_Workspacexxxx |
| Custom            | <custom installation="" path="">/Openfin<br/><custom installation="" path="">/Workspace Office</custom></custom> | OpenFin\apps\LSEG_Workspacexxxx |

For further information about:

- The OpenFin installer folder structure, refer to the Folder structure section of the OpenFin installer documentation.
- The Workspace Office folder structure, see Appendix A: Add-in folder structure.

<sup>&</sup>lt;sup>3</sup> The Workspace installer also contains the OpenFin RVM, however, it can be downloaded directly from OpenFin.co.

 <sup>&</sup>lt;sup>4</sup> The standalone Workspace Office add-in is launched through its respective Office app (Excel, PowerPoint, ...) only.
 <sup>5</sup> Shortcut creation on desktop and Start menu is managed through desktop-owner-settings. For mor information, refer to the Configuring Desktop Owner Settings for Workspace section.

<sup>&</sup>lt;sup>6</sup> For instructions on uninstalling Workspace on macOS, refer to From macOS section of Uninstalling Workspace.

# Installing Workspace

The following sections describe the default installation processes, for both internet and private connections, using different installation methods.

### Using the Workspace installer

- 1. Download and the appropriate workspace-installer package for your environment.
- 2. Run workspace-installer.
- 3. Follow the on-screen instructions to open Workspace.

### Using the FINS protocol

If you already have the OpenFin RVM installed on your computer, depending on your connection type and requirements, you can run one of the following FINS links in your browser:

| Installation | Connection                                                                                |                                                                                                    |  |  |
|--------------|-------------------------------------------------------------------------------------------|----------------------------------------------------------------------------------------------------|--|--|
| type         | Internet Private                                                                          |                                                                                                    |  |  |
| Interactive  | fins://workspace.refinitiv.com/public/workspace/manif<br>est.json                         | fins://workspace.extranet.refinitiv.biz/public/workspac<br>e/manifest-private.json                         |  |  |
| Silent       | fins://workspace.refinitiv.com/public/workspace/manif<br>est.json?\$\$forceTerminate=true | fins://workspace.extranet.refinitiv.biz/public/workspac<br>e/manifest-private.json?\$\$forceTerminate=true |  |  |

# **Custom installation**

To install Workspace using customized settings<sup>7</sup>, do the following:

- 1. Prepare desktop owner settings<sup>8</sup> with your preferred settings.
- 2. Enable desktop owner settings and define location of the desktop owner settings file in the Windows registry.
- 3. Perform either:
  - The Workspace installer steps, or
  - If you already have OpenFin RVM installed on your computer, run the appropriate FINS link.

## **VDI** installation

To install LSEG Workspace onto VDI under different scenarios, the following settings must be applied for rvmInstallDirectory, using either registry or desktop owner settings.

#### Multi-tenant

Multi-tenant installation allows multiple users to log into the same server (VDI) or Desktop and use LSEG Workspace simultaneously. Workspace must be configured for installation into a public folder that is accessible by all users on the VDI.

To install Workspace into the local profile path of a user, do the following:

1. Using desktop owner settings, set rvmInstallDirectory

<sup>&</sup>lt;sup>7</sup> Administrative Rights are required for custom installation.

<sup>&</sup>lt;sup>8</sup> For further information, see the Configuring Desktop Owner Settings for Workspace section.

- In non-persistent environments, where %localappdata% is cleared automatically on user log out, set rvmInstallDirectory to %APPDATA%\OpenFin, or
- For persistent environments, no action is needed. Workspace is installed in any directory.
- 2. Install Workspace, using either method, below:
  - Run workspace-installer

or

- a. Install OpenFinRVM
- b. Create a Windows shortcut, pointing to OpenFinRVM.exe (found under %APPDATA%\OpenFin or %LOCALAPPDATA%\OpenFin), using a similar structure to the example below:

```
%APPDATA%\OpenFin\OpenFinRVM.exe --
config="https://workspace.refinitiv.com/public/workspace/manif
est.json"
```

#### Single tenant

Single tenant installation allows one person, at any one time, to log into a VDI instance and using LSEG Workspace. Therefore, Workspace can be installed into any folder under Program Files or %appdata%.

An example of this process is described in the steps below:

- 1. Login as VDI server administrator
- 2. Set rvmInstallDirectory through desktop owner settings or by creating a registry key to setup rvmInstallDirectory.

It must be set to %AppData%, where all users on that VDI can perform files execution.

- 3. Configure registry keys and prepare master image of LSEG Workspace on a public folder. For example:
  - a. Open the Start menu and type regedit.
  - b. Click **Open** to run the Windows Registry Editor.
- Object name: C:\Program Files (x86)\OpenFin\OpenFinRVM.exe ALL APPLICATION PACKAGES ALL RESTRICTED APPLICATION PACKAGES Authenticated User SYSTEM , ators (C61YP8RBDQA\Administrat Users (C61YP8RBDQA\Users) To change permissions, click Edit Edit ssions for Authenticated Users Dens Full control Modify Read & execute Read Write For special permissions or advanced settings, click Advanced Advanced OK Cancel Apply

Compatibility Details ×

Digital Signature

OpenFinRVM Properties

c. Go to

HKEY\_LOCAL\_MACHINE\SOFTWARE\OpenFin\RVM\Settings\Deployment<sup>9</sup>.

d. Create a new string value, named rvmInstallDirectory, with the value "C:\Program Files\OpenFin".

<sup>&</sup>lt;sup>9</sup> If the setting doesn't exist, create it using the context menu.

# **Uninstalling Workspace**

This section summarises the processes you can use to uninstall Workspace either locally, on an individual machine, or by using a manifest file. It also provides a summary of the method used to uninstall the standalone Office add-in.

# From Microsoft Windows

### Using shortcut menu

To uninstall Workspace using the Start menu shortcut:

- 1. In Windows, select Start > LSEG > Uninstall LSEG Workspace.
- 2. In the confirmation dialog, shown opposite, click **Yes** to proceed with the uninstallation.

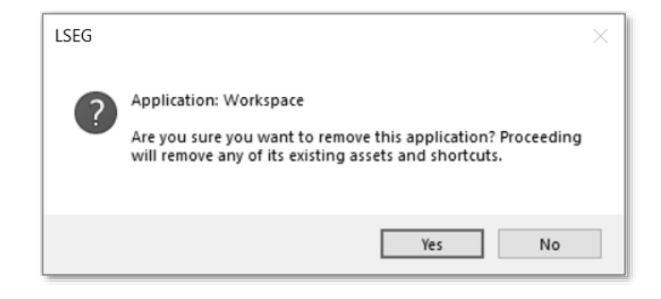

LSEG Workspace shortcuts and assets are then removed from your computer.

**Important:** Before uninstalling LSEG Workspace, all OpenFin applications must be closed.

### Using an OpenfinRVM command

To uninstall Workspace using a command line:

- 1. In Windows, select **Start**, type **cmd**, and click the **Command Prompt** menu item<sup>10</sup>.
- 2. To begin uninstalling LSEG Workspace, copy and run the following command:

%LocalAppdata%\OpenFin\OpenFinRVM.exe --remove-app -config=https://workspace.refinitiv.com/public/workspace/manifest.json

- 3. In the confirmation dialog, shown above, click Yes to proceed with the uninstallation.
- 4. LSEG Workspace shortcuts and assets are then removed from your computer

# From macOS

To uninstall Workspace from a PC running macOS:

- 1. Under ~/Applications, open the LSEG Workspace folder.
- 2. Right-click the LSEG Workspace icon and select **Move to Trash**.

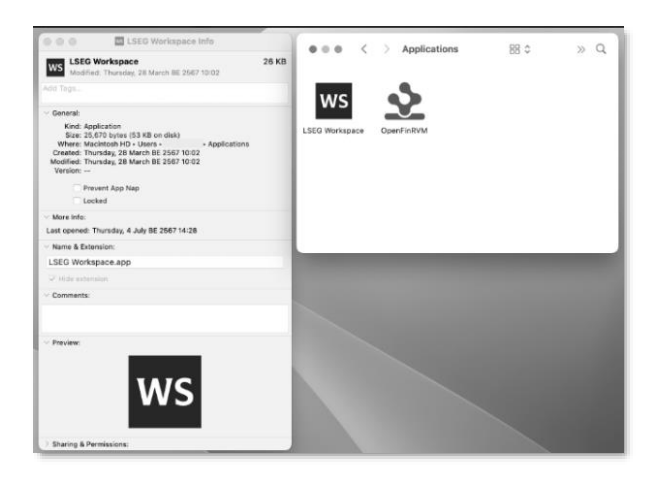

<sup>&</sup>lt;sup>10</sup> Alternatively, select **Start > Windows System > Command Prompt**.

## Uninstalling the Office add-in

To uninstall the Office add-in, do the following:

1. In Windows, select Start > Windows System > Control Panel.

c. Deletes all files in %LOCALAPPDATA%/Workspace Office.

- 2. Under Programs, select Uninstall a program.
- The Programs and features panel, scroll through the list and select LSEG Workspace – Excel.
- 4. From the menu bar above the program list panel, select **Uninstall/Change**.
- 5. In the confirmation dialog, click **Yes** to proceed with the uninstallation.

The following actions are then performed by the uninstaller:

- Checks whether Microsoft Word, Excel or PowerPoint are running.
- b. Removes all add-in registry keys.

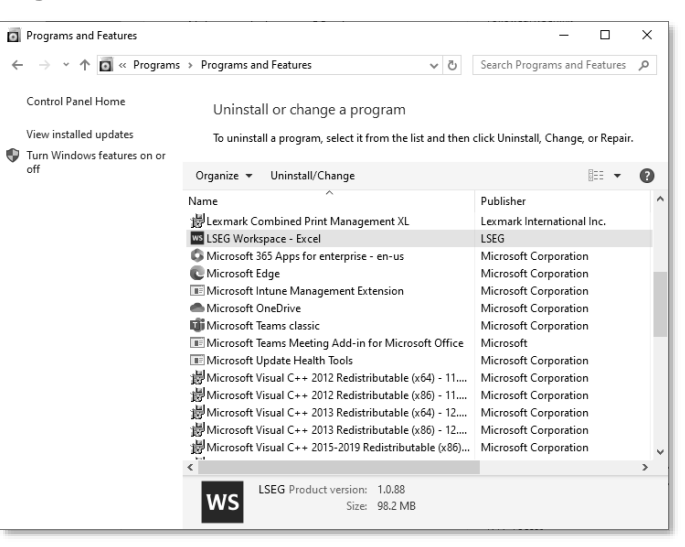

LSEG Workspace OpenFin Installation and Configuration Guide Document Version 216.02

# **Upgrading Workspace**

Workspace takes advantage of a key strength of the OpenFin ecosystem, which ensures Workspace is always running on the latest version – the use of automatic updates. However, some organizations want to control which version of Workspace is running in their enterprise environment, as well as the timing of when versions are upgraded.

Workspace provides seamless Version Management services after a user successfully logs in. If the user does not have a specific Workspace version assigned by their IT administrator, they login to the latest version.

# **Configuring Workspace**

After logging into Workspace, if a company configuration is not assigned, users obtain the default Workspace configuration from the LSEG Workspace service<sup>11</sup>.

## Default configuration

| Default Configuration     | Value            |
|---------------------------|------------------|
| Connection Mode           | Internet         |
| Log Trace Level           | Info             |
| Default Streaming Source  | IDN_RDF          |
| Streaming Conflation Rate | 1500 millisecond |

Unlike the Desktop release of Workspace – currently, version 1.25 – the OpenFin release does not allow interaction with a local configuration file. The Workspace configuration is hosted server-side, on an LSEG platform. However, by using Admin Tools, Workspace can be configured by customer administrators or by LSEG. For further information, refer to the Administration Tools Configuration Guide.

Customer administrators who are permissioned to access Workspace Admin Tools can modify the Workspace configuration for a single user or group of users within their company. To request access to Admin Tools, contact your LSEG Account Team.

### Customising installation and OpenFin settings

Rather than defining custom settings directly in Windows registry, OpenFin provides desktop owner settings<sup>12</sup>, which allow you to customise the OpenFin environment on an individual computer or device.

Desktop owner settings are defined in a JSON file, which is typically required to reside on your network. In the JSON file, in accordance with the requirements of your company, you can define multiple settings that are determined by the category of user and your company IT policies.

When OpenFinRVM launches, it does the following:

- 1. Reads the desktop owner settings registry key to find the location of the desktop owner setting file.
- 2. Parses the file and overrides any equivalent registry settings with the settings specified in the file.

#### Enabling desktop owner settings

Important: To enable desktop owner settings, Windows administrative rights are required.

You need to create the following registry key and specify the desktop owner file location. For guidance, refer to Appendix B: Windows registry settings.

<sup>&</sup>lt;sup>11</sup> For more information about configuring real-time data products, see Appendix F in the Workspace desktop edition of the LSEG Workspace Installation and Configuration Guide.

<sup>&</sup>lt;sup>12</sup> While OpenFin provides support for desktop owner settings on macOS, support is limited. For more information, refer to macOS differences from OpenFin on Windows.

| Subject                     | Value                                                                  |
|-----------------------------|------------------------------------------------------------------------|
| Key                         | HKEY_CURRENT_USER\Software\OpenFin\RVM\Settings\DesktopOwnerSettings   |
| Data type                   | String                                                                 |
| Value example <sup>13</sup> | https://example.com/company/files/end-user-desktop-owner-settings.json |

#### Configuring desktop owner settings

An example of the desktop owner settings JSON file for custom installation is shown below:

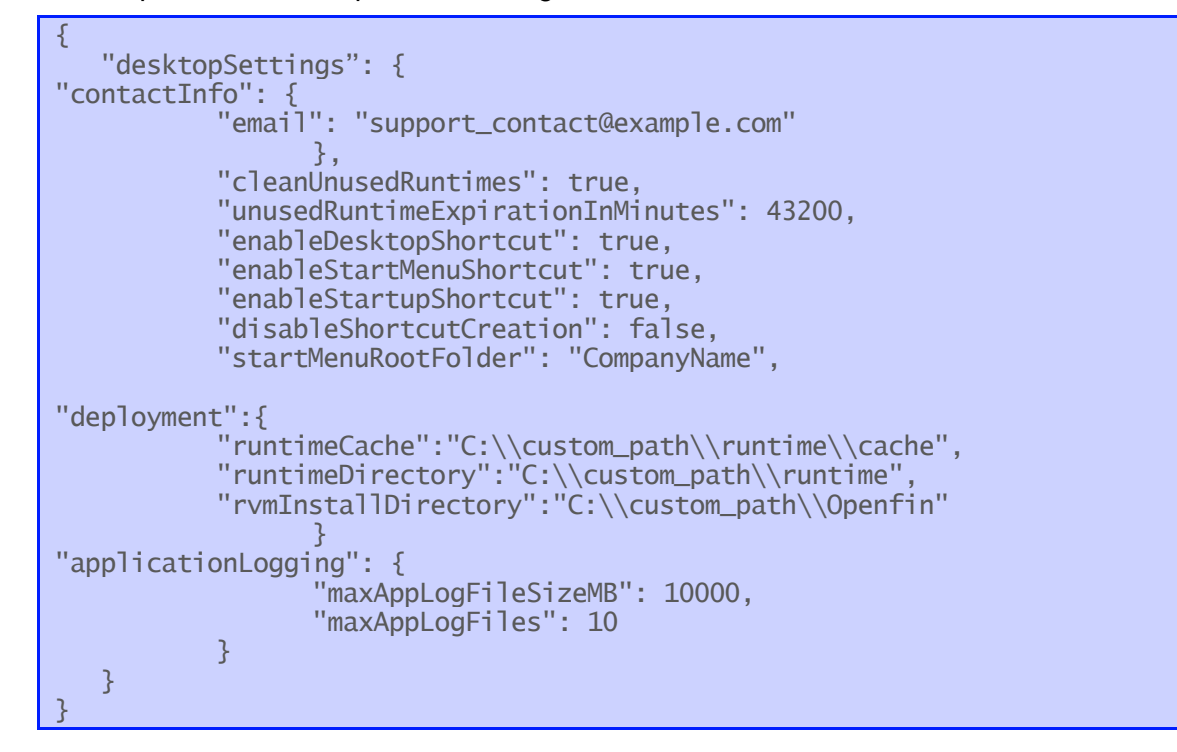

| Property                             | Description                                                                                                    | Туре    | Example Value                          |
|--------------------------------------|----------------------------------------------------------------------------------------------------|---------|----------------------------------------|
| contactInfo                          | Contact information of IT Support for this system.                                                                                                    | Object  |                                        |
| contactInfo.email                    | Email address of the Support contact.<br>This is required when using runtimeControls settings; if<br>omitted, the runtime version controls are not enforced.                       | String  | support_contact@exam<br>ple.com        |
| cleanUnusedRuntimes                  | Determines whether the RVM cleans runtime and<br>runtime cache folders that are no longer referenced by<br>an installed application.<br>By default, the cache folders are cleared. | Boolean | true (default)                         |
| unusedRuntimeExpirationI<br>nMinutes | Amount of time (in minutes) after which the RVM<br>deletes the downloaded runtime and corresponding<br>runtime cache folder(s).                                                    | integer | 43,200 (that is, 30 days)<br>(default) |
| enableDesktopShortcut                | Globally determines whether applications have<br>desktop shortcuts.<br>By default, desktop shortcuts are created.                                                                  | Boolean | true (default)                         |
| enableStartMenuShortcut              | Globally determines whether applications have Start<br>menu shortcuts.<br>By default, Start menu shortcuts are created.                                                            | Boolean | true (default)                         |
| enableStartupShortcut                | Globally determines whether OpenFin applications have startup shortcuts.<br>By default, startup shortcuts are created.                                                             | Boolean | true (default)                         |
| disableShortcutCreation              | Determines whether applications installed using RVM are prevented from creating their own shortcuts. By default, applications can create shortcuts.                                | Boolean | false (default)                        |

<sup>&</sup>lt;sup>13</sup> The Value is an example indicating the location where your desktop owner settings file is stored on your network and is accessible to all users on your network.

| Property            | Description                                                                                                    | Туре    | Example Value                    |
|---------------------|----------------------------------------------------------------------------------------------------|---------|----------------------------------|
| startMenuRootFolder | The root folder for the Start menu shortcuts of applications.<br>By default, this is a standard Start menu directory.                                    | String  | "Company Name"                   |
| ଘdeployment         | Several properties that control aspects of the operation<br>of OpenFin that are relevant to deployment to end<br>users.                                  | Object  |                                  |
| runtimeCache        | Location for runtimes to write cache data. Overrides application manifest settings.                                                                      | String  | C:\custom_path\runtime\<br>cache |
| runtimeDirectory    | Location for runtime binary files.                                                                                                    | String  | C:\custom_path\runtime           |
| rvmInstallDirectory | Location for RVM binary files. The RVM is copied to this location.                                                                                       | String  | C:\custom_path\Openfin           |
| applicationLogging  | Controls use of log files by the applications. For more information, see the <b>General settings</b> section of the OpenFin Desktop owner settings page. | object  |                                  |
| maxAppLogFileSizeMB | Maximum size in megabytes for an application-specific log file.<br>By default, infinite.                                                                 | Integer | 10000                            |
| maxAppLogFiles      | Maximum number of log files per application.<br>By default, infinite.                                                                                    | Integer | 10                               |

# Running a mass deployment

You can deploy LSEG Workspace using your own mass deployment tool. To do so, follow the steps summarised below:

1. [Optional] Prepare desktop owner settings.

**Important**: If you want customised installation and/or OpenFin settings, preparing desktop owner settings is a required step.

- 2. Create OpenFin environment.
  - a. Check the Workspace version and the OpenFin runtime version, defined in the System Requirements.
  - b. Download the respective OpenFin runtime from OpenFin Versions.
  - c. Ensure all machines in your company have OpenFin RVM installed, and your users can log in and run OpenfinRVM.exe.

**Important**: When you first perform this process, step 2c. is mandatory.

If your company has not used OpenFin nor installed an OpenFin application, OpenfinRVM.exe is installed as part of a Workspace deployment, as it is included in any version of the workspace-installer.exe package.

d. Add OpenFin runtime packages to your deployment tool, such as Company Portal.

You can also implement an internal CDN to host the OpenFin runtime. This needs to be done when there is a change in the OpenFin runtime version that is required for LSEG Workspace. LSEG and OpenFin will communicate the runtime version change through our official communication channels.

For more details about implementing an internal CDN, see Hosting OpenFin runtime on an internal CDN.

- 3. Create the Workspace package. The installation script may include the following commands:
  - a. [Optional<sup>14</sup>] Create registry keys to enable desktop owner settings.
  - b. To install LSEG Workspace silently, create the Workspace package using an appropriate command from those listed below and create shortcuts on the desktop and Start menu:

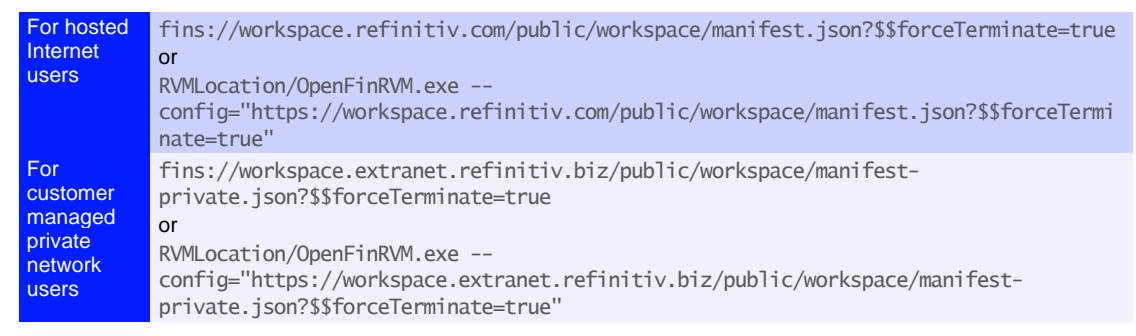

<sup>&</sup>lt;sup>14</sup> This step is required if you want to configure an internal CDN for the OpenFin runtime. For more information, see Customising installation and OpenFin settings.

#### Notes:

- RVMLocation is the location of your OpenfinRVM.exe file, such as %localappdata%/Openfin.
- On your deployment tool, make sure you set OpenFin as a dependency for the Workspace package, so it will be installed before the LSEG Workspace package.

# Appendix A: Add-in folder structure

The Workspace add-in files for Microsoft Office products have the following folder structure:

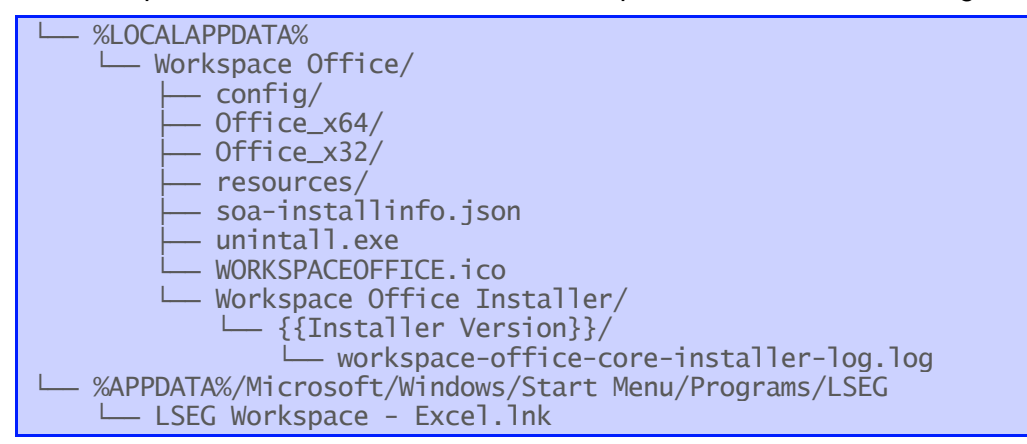

# Appendix B: Windows registry settings

This appendix contains instructions for defining registry entries for desktop owner settings.

### Defining desktop owner settings

To define the registry entry for OpenFin desktop owner settings, do the following:

- 1. To open the Windows Registry Editor:
  - a. Select Start
  - b. Type reg, and
  - c. Select the **Registry Editor** menu item.
- Open the path Computer > HKEY\_CURRENT\_USER > SOFTWARE > OpenFin > RVM\Settings
- 3. Right-click on a blank part of the values panel and select New > String Value.

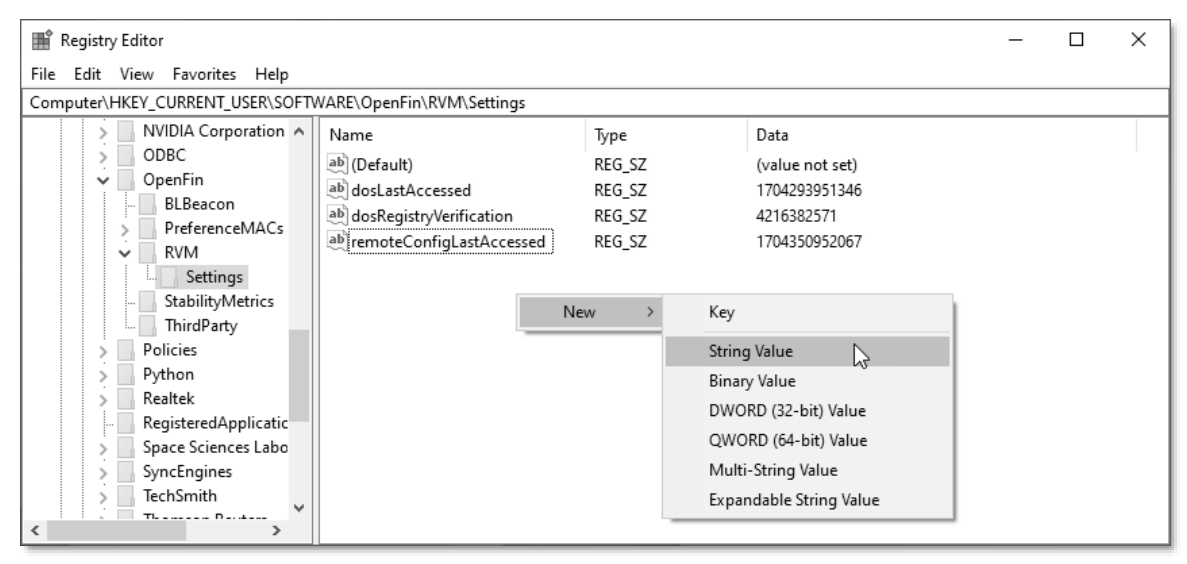

- 4. Create a string value with the name **DesktopOwnerSettings**.
- 5. Right-click the new string value and choose **Modify** from the context menu.
- 6. In the **Value data** field, define the desktop owner file location.

| Edit String                        | ×                                    |
|------------------------------------|--------------------------------------|
| Value name:                        |                                      |
| DesktopOwnerSettings               |                                      |
| Value data:                        |                                      |
| https://example.com/company/files/ | end-user-desktop-owner-settings.json |
|                                    | OK Cancel                            |

| Registry Editor                 |                              |        | – 🗆 X                                         |
|---------------------------------|------------------------------|--------|-----------------------------------------------|
| File Edit View Favorites Help   |                              |        |                                               |
| Computer\HKEY_CURKENT_USER\SOFT | WARE\OpenFin\RVIVI\Settings  |        |                                               |
| > NVIDIA Corporation 🔺          | Name                         | Туре   | Data                                          |
| > ODBC                          | ab (Default)                 | REG_SZ | (value not set)                               |
| OpenFin                         | ab dosLastAccessed           | REG SZ | 1704293951346                                 |
| BLBeacon                        | ab dosRegistryVerification   | REG_SZ | 4216382571                                    |
| > PreferenceMACs                | ab remoteConfigl astAccessed | REG SZ | 1704350952067                                 |
| V RVM                           |                              | DEC 67 | https://www.la.ass./assass/files/assass.de    |
| Settings                        | DesktopOwnerSettings         | REG_SZ | https://example.com/company/files/end-user-de |
| - StabilityMetrics              |                              |        |                                               |
| ThirdParty                      |                              |        |                                               |
| Policies Y                      |                              |        |                                               |
| < >                             |                              |        |                                               |

The argument and value are displayed as the **DesktopOwnerSettings** key:

# Appendix C: Collecting logs for Support requests

If LSEG Support requests copies of your log files, these can be retrieved from the locations outlined below.

## Windows

| Log              | Location                                                                                            |
|------------------|----------------------------------------------------------------------------------------------------|
| rvm.log          | C:/Users/[username]/AppData/Local/OpenFin/rvm/logs                                                  |
| debug.log        | C:/Users/[username]/AppData/Local/OpenFin/cache/[runtime]                                           |
| application logs | C:/Users/[username]/AppData/Local/OpenFin/apps/LSEG Workspace/app.log and logs in<br>archive folder |
|                  |                                                                                                    |

### macOS

| Log              | Location                                                                                                    |
|------------------|----------------------------------------------------------------------------------------------------|
| rvm.log          | /Users/[username]/Library/Application Support/OpenFin/rvm/logs                                               |
| debug.log        | /Users/[username]/Library/Application Support/OpenFin/cache/[runtime]                                        |
| application logs | /Users/[username]/Library/Application Support/OpenFin/apps/LSEG Workspace/app.log and logs in archive folder |

# Appendix D: Troubleshooting

This appendix provides guidance on known or potential issues with the supported versions of Workspace for OpenFin.

# Error: Unable to open app

The following error could appear immediately following an application launch, or during the application installation process. The error indicates the RVM is unable to reach the application configuration URL.

#### Potential cause

 The application configuration URL is invalid.

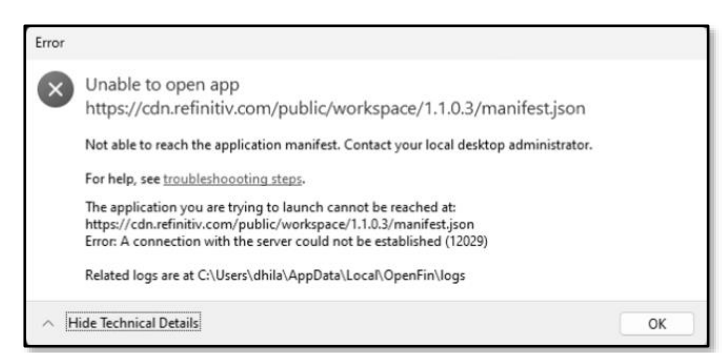

- The server hosting the application configuration is unavailable.
- The network path to the application configuration file is not open. That is, it could be blocked by network devices or local device management applications. For more details, refer to the Networking considerations section.

#### Troubleshooting steps

1. The application configuration file should load in a standard web browser.

Copy the URL from the error into any browser to check connectivity and the format of the file. For an example of the format, see Appendix B: Workspace application manifest file.

- 2. If the configuration fails to load, contact the Support team of the application developer to confirm the following:
  - a. The Configuration URL is correct
  - b. The server is online
  - c. Access is granted to the local system
- 3. Check the RVM.log file located in %LocalAppData%\openfin\logs for errors that have been returned by the network stack. You should be able to find the request for the configuration:

[1234:12345]Get request for url: Application Configuration URL

- a. Search for any errors in the log that follow this line, where the numbers in the square brackets match those in the Get Request line.
- b. Search for the error on the OpenFin Support Knowledge Base.

# Error: Unable to load app

The following error could appear immediately following an application launch, during the application installation process. The error indicates the RVM is unable to reach the application configuration URL.

#### Potential causes

The Application Configuration URL is invalid.

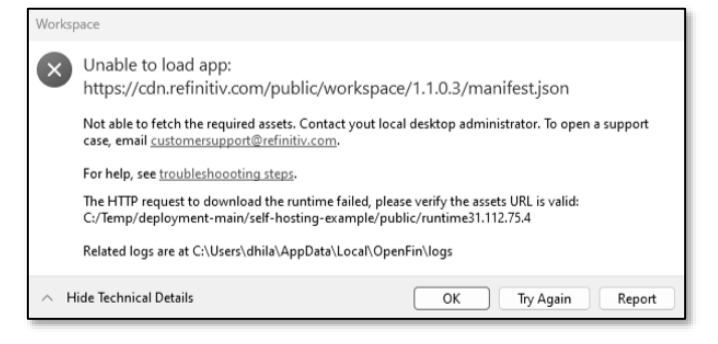

- The Server hosting the application configuration is unavailable.
- The network path to the application configuration is not open.
- Asset download times out, due to slow connectivity.

#### Troubleshooting steps

1. The application configuration file should load in a standard web browser.

Copy the URL from the error into any browser to check connectivity and the format of the file.

- 2. If the configuration fails to load, contact the Support team of the application developer to confirm the following:
  - a. The Configuration URL is correct.
  - b. The server is online.
  - c. Access is granted is the local system.
- 3. Check the RVM.log file located in %LocalAppData%\openfin\logs for errors that have been returned by the network stack. You should be able to find the request for the configuration:

[1234:12345]Get request for url: Application Configuration URL

- a. Search for any errors in the log that follow this line, where the numbers in the square brackets match those in the Get Request line.
- b. Search for the error on the OpenFin Support Knowledge Base.

# Error: We failed to download the app asset file from ...

Some applications running on OpenFin require additional assets to provide functionality. If the asset is hosted on a remote server and is declared in the application manifest, upon application launch, the OpenFin Runtime Version Manager will attempt to download the asset.

If an asset is defined as mandatory and the Runtime Version Manager is unable to download it to the local machine, the application may then fail to start.

### Potential cause

- The Asset URL is invalid.
- The server hosting the asset is unavailable.
- The network path to the server hosting the runtime is not open.

#### Troubleshooting steps

- 1. Check the specified URL for the asset(s), if the required runtime is valid.
  - a. Copy the full asset URL from the error and paste it into a Web browser, which should initiate a file download.
  - b. If the file download works in a browser, compare the browser network configuration with the local system default settings.
- 2. If the download fails in the step above:
  - a. Check with the local network team that the network path to the URL is open.
  - b. Check with the application provider that the URL is correct, and the server is operational.
- 3. Check the network.log file, located in %LocalAppData%\openfin\logs for errors that have been returned by the network stack. You should be able to find the following request for the runtime:

[1234:12345] We failed to download the app asset file from ....

In the lines preceding this error, you may find network-specific information, such as TCP or HTTP codes that can be used to determine the reason for the file to fail to download.

# **RVM** failed on initialization

This RVM status code 113 error occurs when the desktop denies the zip extraction in AppData Local Temp through a Windows Group Policy. It only occurs when using the Web installer and on less than 0.5% of desktops.

### Resolving the issue

To resolve this issue, add the following flag to your web installer link:

- &old=true

#### For example:

https://install.openfin.co/download/?os=win&config=https%3A%2F%2Fcdn.refi
nitiv.com%2Fpublic%2Fworkspace%2F1.1.0.3%2Fmanifest.json&fileName=Workspa
ce&old=true

# Appendix E: Important OpenFin resources

## Desktop owner settings

You can customise OpenFin global settings to follow your company IT policies and requirements. Workspace provides a method for customising desktop owner settings for custom and VDI installation.

For further information, refer to the desktop owner settings section in OpenFin documentation.

# Hosting OpenFin runtime on an internal CDN

For IT managed environments, where the downloading of binaries and executables from external sites through the Internet is prohibited, it is recommended that you host the OpenFin runtime on your own network. This can be done by setting up an internal Content Delivery Network (CDN).

For step-by-step instructions on how to implement an internal CDN, refer to the Internal Hosting example. If you have any questions or issues following the steps provided, contact us so we can coordinate with OpenFin to support you.

# OpenFin deployment health check

OpenFin provides a deployment health check page, which validates the accessibility of OpenFin resources.

For further information about the OpenFin health check, refer to the OpenFin Service Deployment Health Check site.

# **OpenFin Process Manager**

OpenFin provides a system monitor tool for OpenFin processes. It shows a list of running processes and their respective system use. Much like the Windows Task Manager, it can also force the shutdown of processes.

| OpenFin Process Manager     | 😚 RVM Version | : 13.0.0.130 | , •≣ • - | r √ × |
|-----------------------------|---------------|--------------|----------|-------|
|                             | 诊 Runtime     | Č CPU        | r Memory | 🗉 PID |
| ➤ WS LSEG Workspace         | 33.116.77.11  | 0.0%         | 763.8MB  | 29604 |
| ► ✓ OpenFin Process Manager | 33.116.77.11  | 1.6%         | 163.9MB  | 28036 |

It is recommended that users install OpenFin Process Manager to collect the related Workspace information that may be required for troubleshooting.

For more information, refer to the Process Manager section of OpenFin documentation.

| Legal Information                                                                                                    |
|----------------------------------------------------------------------------------------------------|
| © 2025 LSEG. All rights reserved.                                                                                                    |
| LSEG does not guarantee that any information contained in this document is and will remain accurate or that use of the information will ensure correct and faultiess operation<br>of the netwark solvice or equipment. LSEG, its agents and employees, accepts no fability for any loss or damage resulting from milance on the information contained in<br>this document. |
| This document contains information proprietary to LSEG and may not be reproduced, disclosed, or used in whole or part without the express written permission of LSEG.                                                                                                    |
| Any software, including but not limited to, the code, screen, structure, sequence, and organization thereof, and documentation are protected by national copyright laws and<br>international treaty provisions. This document is subject to U.S. and other national export regulations.                                                                                    |
| Nothing in this document is intended, nor does it, after the legal obligations, responsibilities, or relationship between yourself and LSEG as set out in the contract existing between us.                                                                                                    |